# 《3》短期滞在手術等基本料3設定手順書

### ※該当する医療機関様のみ作業を行って下さい。

対象手術等の変更に伴い、令和5年4月1日開始の有効期間で改めて設定・登録する必要が有ります。

- 1)業務メニュー【91 マスタ登録】を選択します。
- 2)【101 システム管理マスタ】を選択します。
- 3)管理コード【5003 短期滞在手術等基本料3情報】を選択し、【Enter】を押します。
- 4)【図1】のように有効期間が表示されますので、数字の 一番大きい期間を選択し、【確定】を選択します。

【図1】

【図2】

- 5)【図2】が表示され、自動で有効期間が【R5.4.1】に変更されます。

| 🦻 (W37)システム管理情報 - 短期滞在手術等基本料 3 情報 - テスト病院 [oruser] |       |           |   |          | - 8 | × |
|----------------------------------------------------|-------|-----------|---|----------|-----|---|
|                                                    | 「有効期間 | R 5. 4. 1 | ~ | 99999999 |     |   |
|                                                    |       |           |   |          |     |   |
| ロ短手3(終夜睡眠ポリグラフィー3(1及び2以外))                         |       |           |   |          |     |   |
| 口短手3(小児食物アレルギー負荷検査)                                |       |           |   |          |     |   |
| 口短手3(前立腺針生検法)                                      |       |           |   |          |     |   |
| 口短手3(関節鏡下手根管開放手術)                                  |       |           |   |          |     |   |
| 口短手3(胸腔鏡下交感神経節切除術(両側))                             |       |           |   |          |     |   |
| 口短手3(水晶体再建術・眼内レンズ挿入・その他・片側)                        |       |           |   |          |     |   |
| 口短手3(水晶体再建術・眼内レンズ挿入・その他・両側)                        |       |           |   |          |     |   |
| 口短手3(乳腺腫瘍摘出術(長径5cm未満))                             |       |           |   |          |     |   |
| 口短手3(経皮的シャント拡張術・血栓除去術)                             |       |           |   |          |     |   |
| 口短手3(下肢静脈瘤手術(抜去切除術))                               |       |           |   |          |     |   |
| 口短手3(下肢静脈瘤手術(硬化療法))                                |       |           |   |          |     |   |
| 口短手3(下肢静脈瘤手術(高位結紮術))                               |       |           |   |          |     |   |
| ロ短手3(鼠径ヘルニア手術(3歳未満))                               |       |           |   |          |     |   |
| ロ短手3(鼠径ヘルニア手術(3歳以上6歳未満))                           |       |           |   |          |     |   |
| ロ短手3(鼠径ヘルニア手術(6歳以上15歳未満))                          |       |           |   |          |     |   |
| ロ短手3(鼠径ヘルニア手術(15歳以上))                              |       |           |   |          |     |   |
| 口短手3(腹腔鏡下鼠径ヘルニア手術(3歳未満))                           |       |           |   |          |     |   |
| ロ短手3(腹腔鏡下鼠径ヘルニア手術(3歳以上6歳未満))                       |       |           |   |          |     |   |
| □短手3(腹腔鏡下鼠径ヘルニア手術(6歳以上15歳未満))                      |       |           |   |          |     |   |
| □短手3(腹腔鏡下鼠径ヘルニア手術(15歳以上))                          |       |           |   |          |     |   |
| □短手3(内視鏡的大腸ポリープ・粘膜切除術2cm未満)                        |       |           |   |          |     |   |
| 口短手3(内視鏡的大腸ポリープ・粘膜切除術2cm以上)                        |       |           |   |          |     |   |
| □短手3(痔核手術(硬化療法(四段階注射法)))                           |       |           |   |          |     |   |
| □短手3(体外衝撃波腎・尿管結石破砕術)                               |       |           |   |          |     |   |
| ☑短手3(子宮頸部(腟部)切除術)                                  |       |           |   |          |     |   |
|                                                    |       |           |   |          |     |   |
|                                                    |       |           |   |          |     |   |
| 戸ろ 今曜日 削除                                          | 品面    | 次百        |   |          | 존역  |   |
| 大心 土選扒 別称                                          | 削具    | 八貝        |   |          | 豆邨  |   |

6)該当項目にチェックを入れます。【次項】のボタンで次ページへ切り替わります。

## 【図3】

| 番号  | 有効開始年月日            | 有効終了年月日                |
|-----|--------------------|------------------------|
| 001 | 00000000           | H27. 8.31              |
| 002 | H27.9.1<br>H28 4 1 | H28. 3.31<br>H30. 3.31 |
| 004 | R 5. 4. 1          | 999999999              |

7)【登録】を押します。

- 8)メッセージ表示後、【OK】を押します。
- 9) 再度、管理コード【5003 短期滞在手術等基本料3情報】を選択します。
- 8) 【図3】のように、有効開始年月日が表示されているのをご確認下さい。

#### ~以上で作業終了です~

# ■■入力方法■■

- ・【31 入退院登録】にて入院登録を行う際、【特 定入院料】の▼をクリックし、該当する【短手3( 該当手術名)】を選択し、登録を行って下さい。
- ※【入退院登録】にて、登録後、レセプト・入院会計 をご確認下さい。

| 03566  |          | テストカンジャ     |         |     |    |
|--------|----------|-------------|---------|-----|----|
| 01 入院营 | 全録       | ~ 異動日       | 前回異動日   |     |    |
| 病室番号   | 101      | 病棟名 01一般病棟  | ~ 室料差額  | 01  | 10 |
| 入院日    | R 5.4.1  | 1朝食から - 入院科 | 01 産婦人科 |     |    |
| 退院日    | Í        | 退院事由        | ~       |     |    |
| 担当医    | 0034 テスト | ~ 医師 ~      |         |     |    |
| 保険組合せ  | 0001 協会( | 01450014)   |         | ~   |    |
| 特定入院料  |          |             |         |     |    |
| 算定入院料  |          |             |         | - 1 |    |
|        | 01 短期/市任 | 于何基乎科名      |         | _   |    |